## Configurer une planification de pare-feu sur le routeur RV110W

## **Objectifs**

Un calendrier de pare-feu peut être créé pour appliquer le pare-feu pendant certains jours et certaines heures.

L'objectif de ce document est de vous montrer comment ajouter une planification de pare-feu sur le routeur RV110W.

## Périphériques pertinents

·RV110W

## Calendrier de pare-feu

Étape 1. Dans l'interface utilisateur graphique, sélectionnez **Firewall > Schedule Management**. La page *Gestion des planifications* s'affiche :

| chedules Table |                 |        |            |          |  |
|----------------|-----------------|--------|------------|----------|--|
|                | Name            | Days   | Start Time | End Time |  |
|                | No data to disp | lay    |            |          |  |
| Add Row Edit   |                 | Delete |            |          |  |

Étape 2. Cliquez sur **Ajouter une ligne** pour ajouter une nouvelle planification. La fenêtre *Ajouter/Modifier des planifications* s'ouvre :

| Add/Edit Schedules                                                                      |                              |  |  |  |
|-----------------------------------------------------------------------------------------|------------------------------|--|--|--|
| Add/Edit Schedules Configuration                                                        |                              |  |  |  |
| Name:                                                                                   |                              |  |  |  |
| Scheduled Days                                                                          |                              |  |  |  |
| Do you want this schedule to be active on all days or specific days?                    |                              |  |  |  |
|                                                                                         | All Days                     |  |  |  |
| Monday:                                                                                 |                              |  |  |  |
| Tuesday:                                                                                |                              |  |  |  |
| Wednesday:                                                                              |                              |  |  |  |
| Thursday:                                                                               |                              |  |  |  |
| Friday:                                                                                 |                              |  |  |  |
| Saturday:                                                                               |                              |  |  |  |
| Sunday:                                                                                 |                              |  |  |  |
| Scheduled Time of Day                                                                   |                              |  |  |  |
| Do you want this schedule to be active on all days or at specific times during the day? |                              |  |  |  |
|                                                                                         | All Times                    |  |  |  |
| Start time:                                                                             | 12 - Hours 00 - Minutes AM - |  |  |  |
| End time:                                                                               | 12 - Hours 00 - Minutes AM - |  |  |  |

Étape 3. Entrez un nom pour la planification dans le champ Nom.

Étape 4. Choisissez les jours que vous souhaitez appliquer au nouveau calendrier.

·Tous les jours : le planning sera appliqué tous les jours.

·jours spécifiques : le planning ne s'applique qu'aux jours qui sont cochés ci-dessous.

Étape 5. Choisissez les heures auxquelles vous souhaitez appliquer le nouveau calendrier.

•Toutes les heures : le planning sera appliqué toute la journée.

Heures spécifiques · : le planning ne sera appliqué qu'aux heures spécifiées ci-dessous dans les listes déroulantes *Heure de début* et *Heure de fin*.

Étape 6. Click Save.